## Mise en évidence d'écarts, liés à des aspects énergétiques, entre le système réel et sa modélisation multiphysique [PARTIE 2]

## GravityLight

## III. Mise en place du modèle dans sa version 2

Situation à modéliser dans le modèle version 2 :

La situation initialement modélisée est celle d'une masse de 12.5kg, suspendue à une hauteur de 1.04m, avec une charge de sortie résistive de 390Ω

<u>Attente vis-à-vis du modèle version 2 :</u>

- La masse suspendue ne doit pas indéfiniment descendre (elle doit stopper son déplacement une fois avoir touché le sol)
- En cas de modification de la valeur de la masse suspendue (augmentation ou diminution), le modèle doit avoir un fonctionnement qualitatif en accord avec le système réel

**Q1. Créer** une copie de votre modèle 1 sous le nom « **ModeleVersion2.slx** ». **Modifier** ce modèle Matlab / Simulink en ajoutant et en paramétrant convenablement les blocs manquants apparaissant ci-dessous :

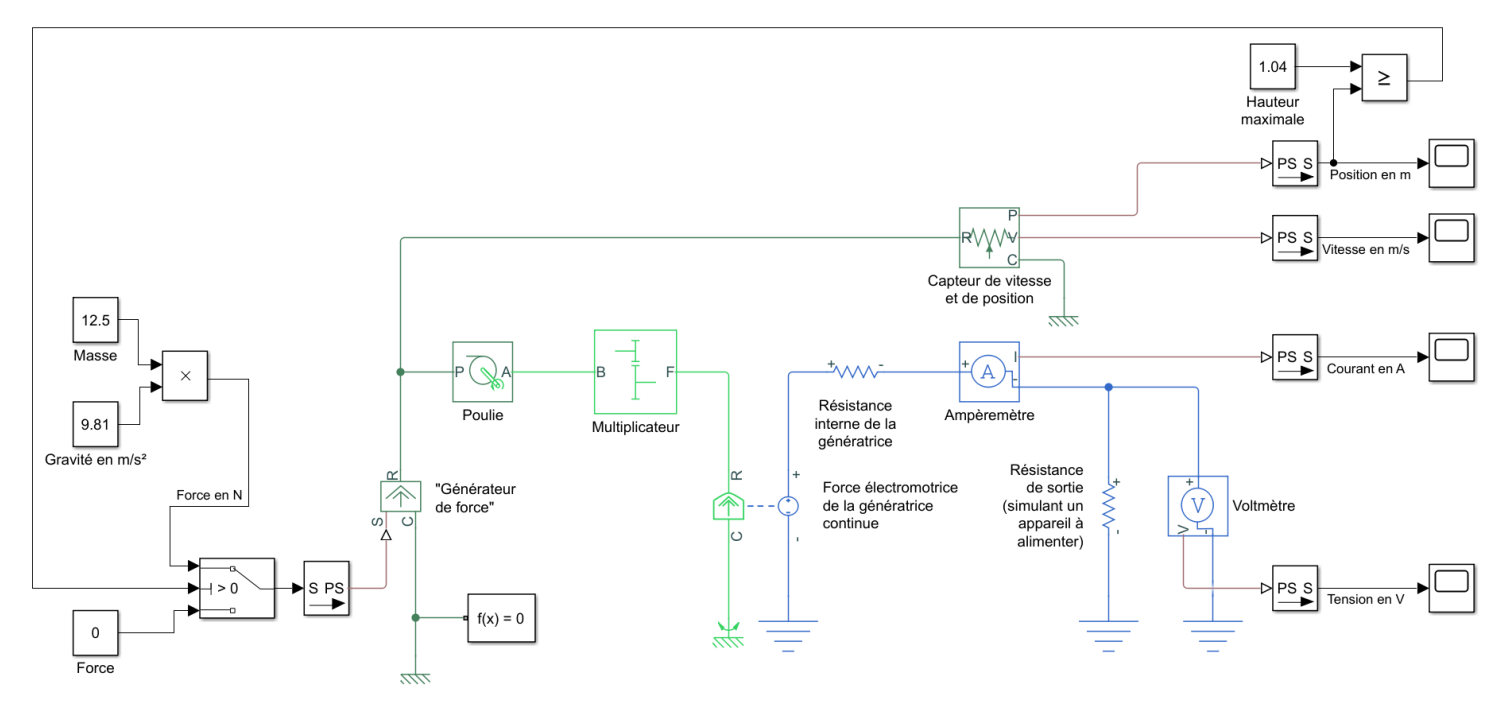

| Blocs         | Librairies                            | Paramétrage des blocs                          |  |
|---------------|---------------------------------------|------------------------------------------------|--|
| 1<br>Constant | Simulink /<br>Commonly Used<br>Blocks | Rôle de ce bloc : Imposer une valeur constante |  |
|               |                                       | Paramètres à modifier : « Constant value »     |  |
|               |                                       | Constant value:                                |  |
|               |                                       | 0                                              |  |

| A<br>T<br>B<br>Switch | Simulink /<br>Commonly Used<br>Blocks  | Rôle de ce bloc : Aiguiller les signaux A ou B vers la sortie S en fonction de T (si T>0 alors S est relié à B, si T=0 alors S est relié à A)   Paramètres à modifier : « Criteria » & « Threshold »   Criteria for passing first input: u2 > Threshold   Threshold:   0 |
|-----------------------|----------------------------------------|----------------------------------------------------------------------------------------------------|
| A<br>→<br>B<br>B      | Simulink / Logic and<br>Bit Operations | Rôle de ce bloc : <i>Test logique retournant 1 en sortie si l'entrée A à une valeur ici supérieure ou égale à l'entrée B. Sinon retourne 0.</i><br>Paramètres à modifier : <b>« Relational operator »</b><br>Relational operator: >=                                     |

**Q2. Saisir** un temps de simulation de 1000s et **exécuter** le modèle en cliquant sur l'icône **Copier-coller** dans votre compte-rendu l'évolution temporelle des grandeurs suivantes en double-cliquant sur le Scope associé :

- Vitesse de la masse suspendue en m/s
- Position de la masse suspendue en m
- Tension en sortie du GravityLight en V
- Courant débité par le GravityLight en A

**Q3.** Indiquer si, pour ce modèle version 2, la masse suspendue se stoppe une fois le sol touché. Relever la durée de fonctionnement du système.

**Q4. Ajouter** les blocs utiles au modèle version 2 afin de permettre l'affichage de l'évolution temporelle des grandeurs suivantes :

- la puissance mécanique en entrée du GravityLight
- la puissance électrique en sortie du GravityLight
- le rendement du GravityLight
- l'énergie mécanique cumulée en entrée du GravityLight
- l'énergie électrique cumulée en sortie du GravityLight

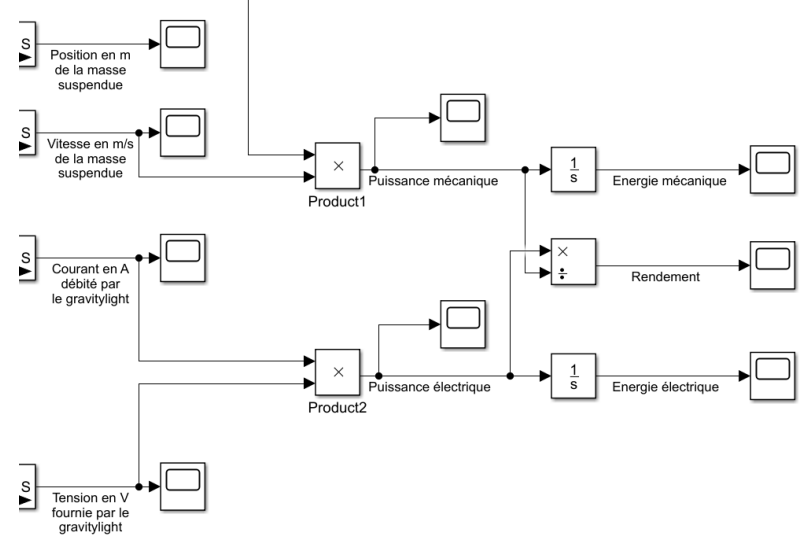

Q5. Ré-exécuter à plusieurs reprises le modèle version 2, en cliquant sur l'icône  $\bigcirc$ , en modifiant la valeur de la masse m afin d'établir le tableau ci-dessous :

| m en kg | P <sub>elec</sub> en W | Durée de<br>fonctionnement<br>en s | Energie<br>électrique<br>totale en J |
|---------|------------------------|------------------------------------|--------------------------------------|
| 5.2     |                        |                                    |                                      |
| 7.4     |                        |                                    |                                      |
| 10.6    |                        |                                    |                                      |
| 12.5    |                        |                                    |                                      |

Voici des résultats de mesures réalisées sur le GravityLight :

| m en kg | P <sub>elec</sub> en W | Durée de<br>fonctionnement<br>en s | Energie<br>électrique<br>totale en J |
|---------|------------------------|------------------------------------|--------------------------------------|
| 5.2     | 0.0114                 | 1014                               | 11.56                                |
| 7.4     | 0,0408                 | 525                                | 21.42                                |
| 10.6    | •••                    |                                    |                                      |
| 12.5    | 0.198                  | 240                                | 47.52                                |

**Q6.** A partir des résultats de mesures réalisées sur le système GravityLight, **indiquer** si le modèle version 2 se comporte de façon satisfaisante concernant la durée de fonctionnement notamment en cas d'augmentation de la valeur de la masse m.

**Q7. Calculer** l'écart relatif, entre le modèle 2 et le système réel, sur la quantité d'énergie totale produite par le GravityLight pour une masse de 12.5kg et une hauteur de 1.04m. **Conclure**.